## Драйвер для мобильной платформы 1С

Драйвер для мобильной платформы 1С позволяет получать считанные при помощи встроенного сканера ТСД штрихкоды в мобильном приложении "1С:Предприятие" для их последующей обработки конфигурацией "1С:Предприятие". Драйвер работает на большом количестве моделей ТСД под управлением Android.

Конфигурация 1С должна поддерживать работу с торговым оборудованием (устройства ввода). Если поддержки торгового оборудования нет (например, конфигурация разрабатывается самостоятельно), можно использовать компоненту драйвера в собственном коде.

Драйвер реализован в соответствии со стандартом (версия 3.9) на драйвера подключаемого оборудования платформы "1С:Предприятие" как драйвер устройства ввода. Драйвер поставляется в виде zip-архива, содержащего <u>бинарные компоненты</u>, который включается в конфигурацию "1С:Предприятие" и отдельного <u>арк-файла для</u> системы Android, который необходимо установить на мобильное устройство.

## Установка приложения драйвера

Необходимо скопировать "Настройка apk приложения сканера" (com.cleverence.android.scannerservice.apk) на устройство и установить (на устройстве должна быть разрешена установка из неизвестных источников).

. 11 🗋 21:03

| <b>‡</b> ≙          |                                                    | 8 📚 📶 🛢 21:03                 | \$ ₽                 | ⊾ ▲ Ⅲ                                    | 8 🗢 📶 🛢 21:                         |
|---------------------|----------------------------------------------------|-------------------------------|----------------------|------------------------------------------|-------------------------------------|
| 10                  | Настройка                                          | а сканера                     | 10                   | Настрой                                  | ка сканера                          |
| Хоті<br>при<br>сле, | ите ли вы устан<br>ложение? Оно г<br>дующие разрец | овить это<br>юлучит<br>іения: | Хоти<br>прил<br>след | те ли вы уст<br>южение? Он<br>ующие разр | ановить это<br>о получит<br>ешения: |
| ЛИЧНЫЕ ДАННЫЕ       |                                                    |                               |                      | Запуск при в                             | зключении                           |
| Ŷ                   | Примерное ме<br>основе сети)                       | стоположение (на              |                      | Получение д<br>запущенных                | анных о<br>приложениях              |
|                     | Точное местоп<br>основе сети и о                   | оложение (на<br>сигналов GPS) | <b>.</b>             | Показ элеме<br>поверх друг               | ентов интерфейса<br>их окон         |
| Ŷ                   | Изменение или<br>содержимого S                     | і удаление<br>SD-карты        | Ê                    | Отключение                               | е спящего режима                    |
|                     | Считывание со<br>карты                             | держимого SD-                 |                      | Управление<br>вибросигнал                | функцией<br>1а                      |
| до                  | СТУП К УСТРОЙСТВ                                   | у                             | <u>+</u> +-          | Изменение                                | настроек системы                    |
|                     | Отмена                                             | Далее                         | С                    | тмена                                    | Установить                          |
| ⊈ ≙                 | ⊾ ▲ Ⅲ                                              | 8 📚 🎢 🛢 21:04                 |                      |                                          |                                     |
| 10                  | Настройка                                          | сканера                       |                      |                                          |                                     |
| ~                   | Приложение ус                                      | становлено.                   |                      |                                          |                                     |
|                     |                                                    |                               |                      |                                          |                                     |
|                     |                                                    |                               |                      |                                          |                                     |
|                     |                                                    |                               |                      |                                          |                                     |
|                     |                                                    |                               |                      |                                          |                                     |

Открыть

Готово

При первом запуске приложение запросит разрешения (использование специальных возможностей - перехват нажатий клавиш службой). Необходимо нажать на строку "Настройка сканера" и включить переключатель:

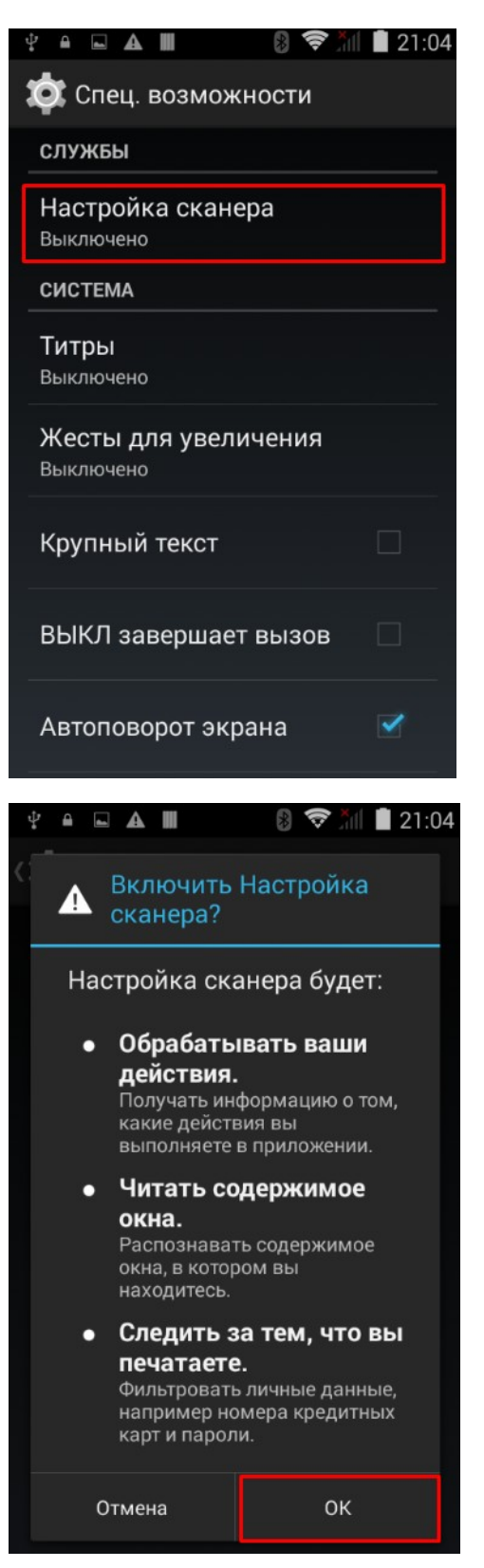

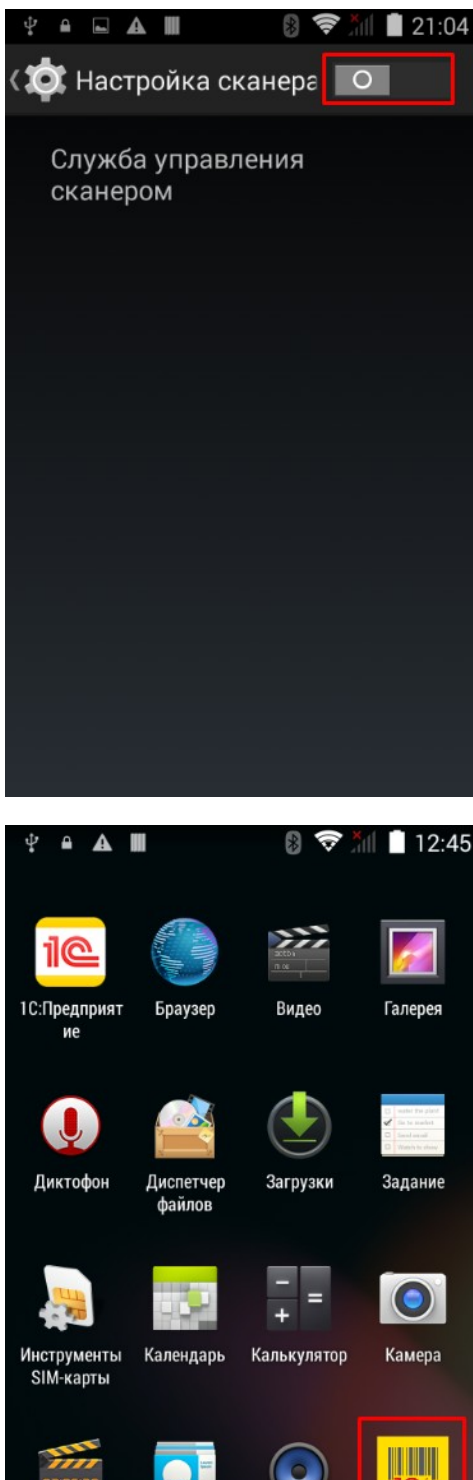

Контакты

•

Киностудия

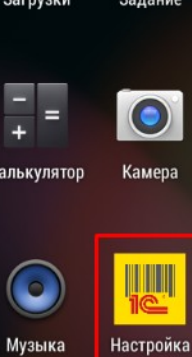

сканера

Для некоторых моделей ТСД для того, чтобы приложение могло работать со встроенным сканером штрихкодов, требуется установка дополнительного модуля (плагина). В этом случае при запуске будет предложено скачать и установить плагин (если плагин еще не был установлен):

| 23:33   | 3 🕩 🛛 🕂 📲 🖬 🖓 💎 🕯 I                                      | 23:34  | G                 | IIIFn@ 🕩 🗘 🕯 🕴                             |  |  |  |
|---------|----------------------------------------------------------|--------|-------------------|--------------------------------------------|--|--|--|
| F       | Клеверенс                                                | =      | <b>Кле</b><br>Слу | е <b>веренс</b><br>жба управления сканером |  |  |  |
| У       | Скачивание плагина                                       | Устро  | Устройство:       |                                            |  |  |  |
| ĸ       | Для правильной работы<br>оборудования требуется          | Код у  | строй             | ства:                                      |  |  |  |
| ך<br>ו⊢ | скачать плагин com.clevere<br>nce.android.MobileSMARTS.v | Лице   | нзия:             |                                            |  |  |  |
| C<br>⊦  | 3.iData.apk<br>После установки                           | ¢ (    | $\bigcirc$        | Загрузка<br>com.cleverence.android.M       |  |  |  |
| E<br>1  | приложение требуется<br>запустить заново.                | E<br>1 |                   | obileSMARTS.v3.iData.apk                   |  |  |  |
| L       | В случае отказа работа<br>некоторых функций будет        |        |                   | ОТМЕНА                                     |  |  |  |
| I.      | ограничена.<br>Скачать?                                  |        |                   |                                            |  |  |  |
| L       | НЕТ ЛА                                                   |        |                   |                                            |  |  |  |
| L       | пет да                                                   |        |                   |                                            |  |  |  |
|         |                                                          |        |                   |                                            |  |  |  |

Загрузка выполняется через интернет с сайта http://www.cleverence.ru/ (на устройстве должен доступ в интернет). После загрузки будет предложено установить плагин, необходимо дать разрешение на установку.

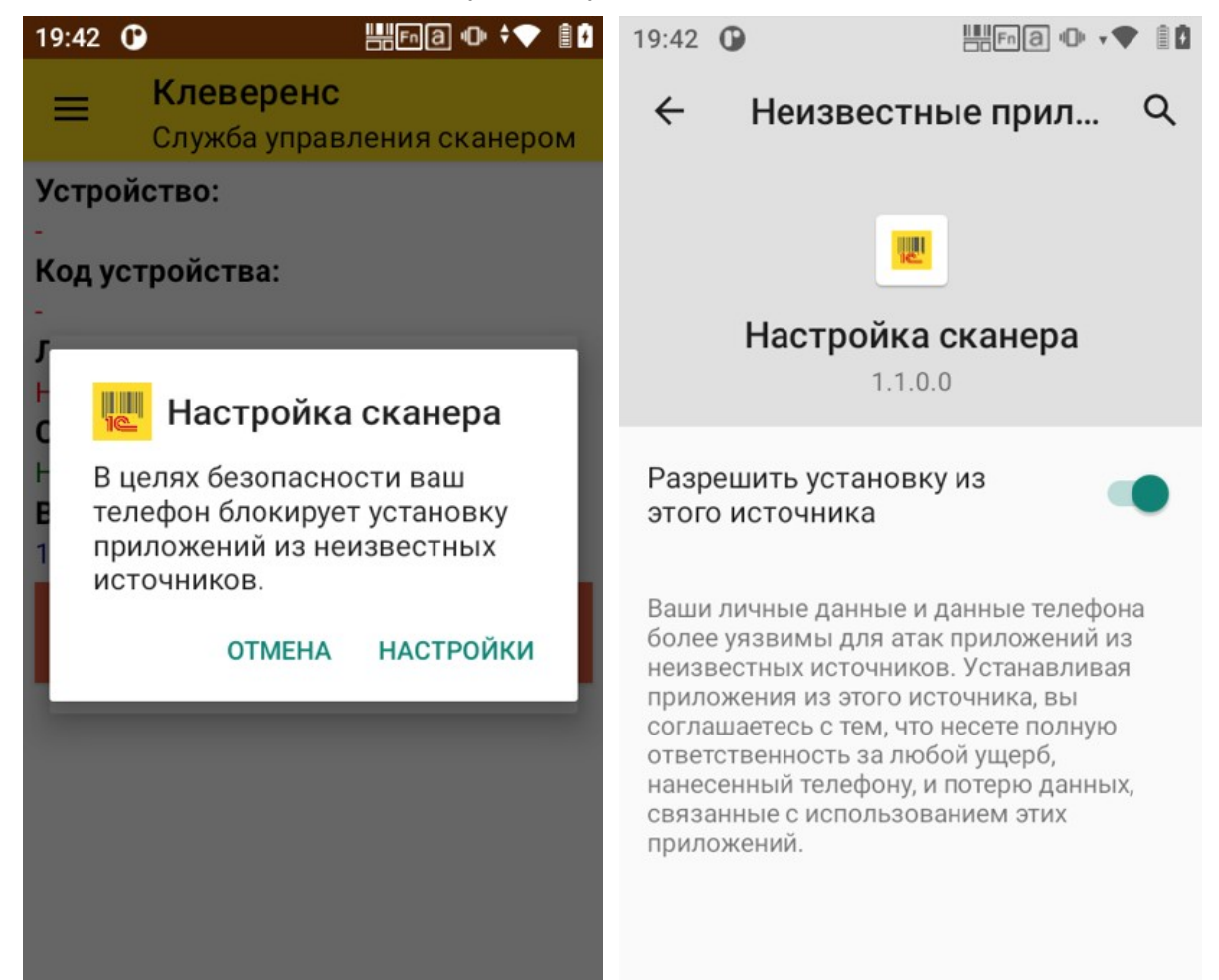

После установки плагина следует снова запустить приложение "Настройка сканера", чтобы убедиться, что установка прошла корректно.

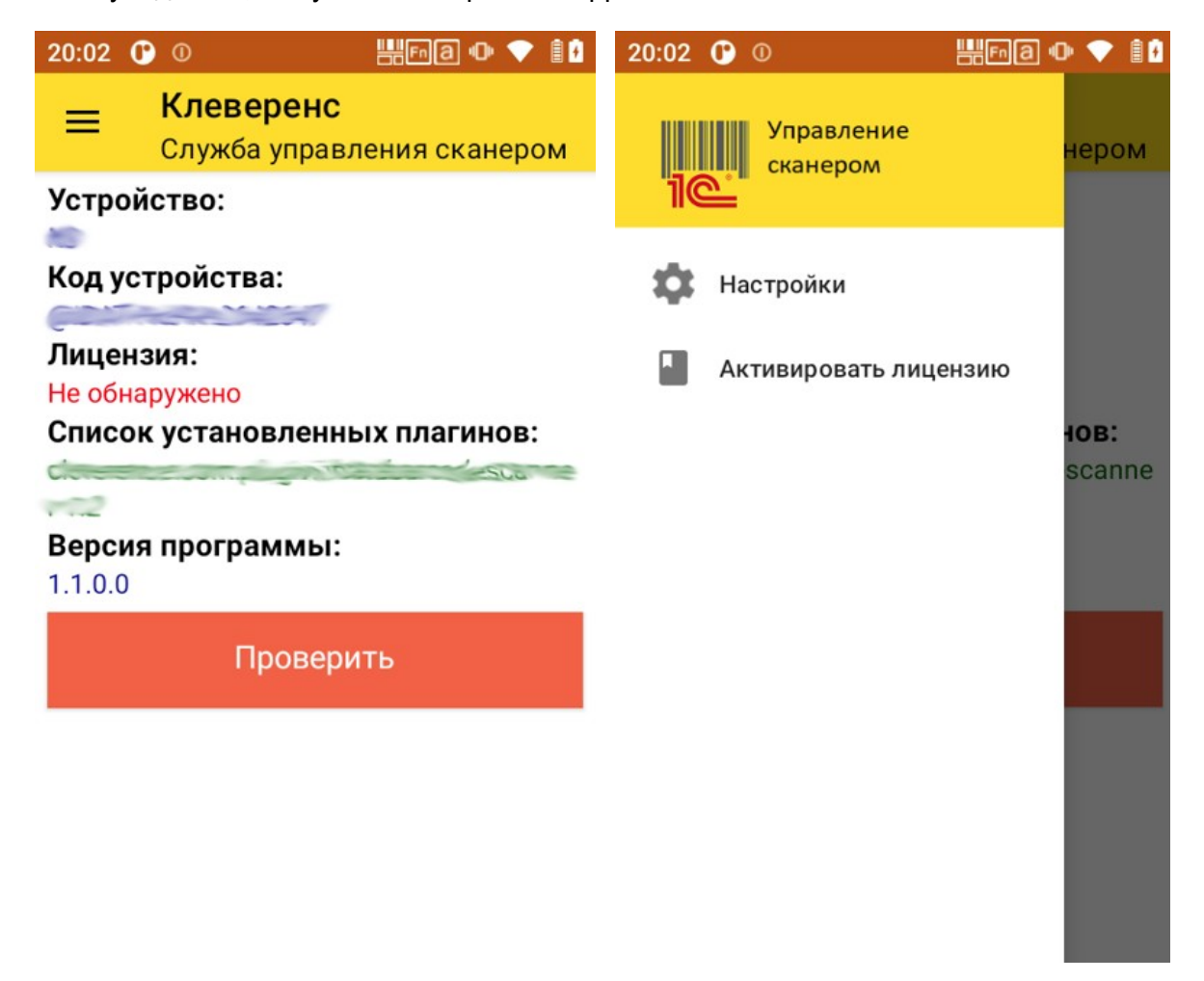

В окне отображается идентификатор устройства, информация о лицензии, список установленных плагинов, версия программы. По кнопке Проверить выполняется включение сканера, можно считать штрихкод для проверки работы. Через боковое меню можно перейти к настройкам сканера и активировать лицензию.

При установке приложение регистрирует в системе Android службу, к которой обращается компонента драйвера при работе из "1С:Предприятие", в дальнейшем запускать приложение "Настройка сканера" вручную не требуется.